# **EPSON**

Anmärkningar och annan viktig information Anmärkningar måste Viktig inform ion och praktiska uppmärksammas för att undvika tips om hur du använder skrivaren. skador på utrustningen.

### 1 Packa upp

PictureMate 500

Ta ut innehållet i kartongen. Ta bort all skyddstejp från skrivaren.

Börja här

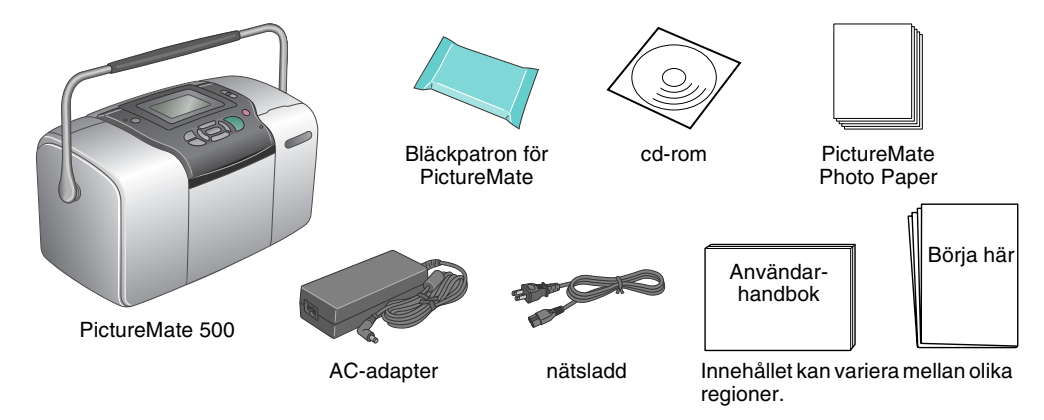

## 3 Installera fotopatronen

1. Starta skrivaren genom att trycka på 🙆 **On** (På).

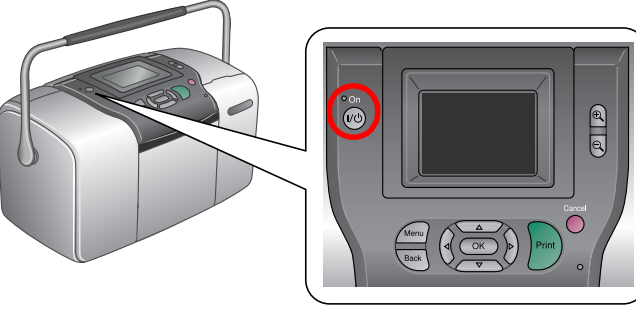

Om språkinställningarna visas trycker du på 🙆 eller 🖁 och markerar önskat språk. Tryck därefter på OK. Den här inställningen visas i vissa länder.

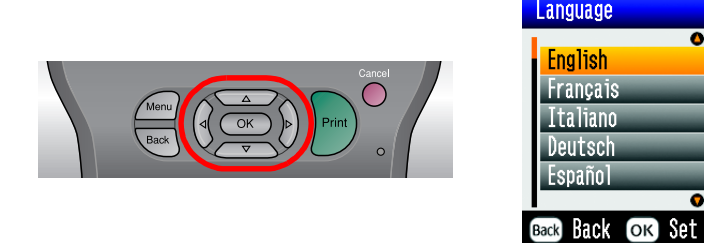

2. Skaka den nya fotopatronen fyra, fem gånger.

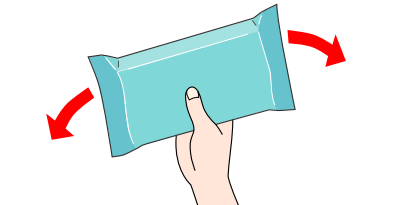

3. Ta ut fotopatronen från skyddspåsen.

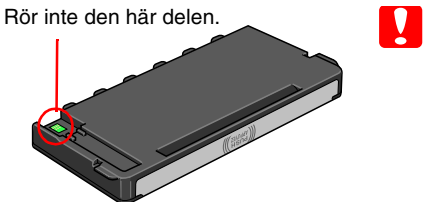

| Anmärkning: |                                                       |
|-------------|-------------------------------------------------------|
|             | Skaka inte fotopatronen efter att du                  |
|             | har tagit ut den ur påsen. Det kan<br>orsaka läckage. |
|             | Ta inte bort och skada inte etiketten på              |

patronen. Det kan orsaka läckage.

4. Öppna luckan på skrivarens baksida. Lossa låsmekanismen genom att skjuta den i angiven riktning.

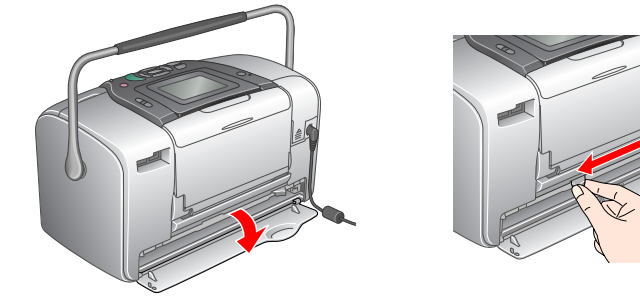

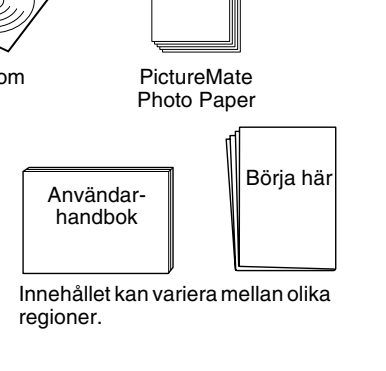

# 2 Komma igång

Anslut nätsladden och AC-adaptern, och anslut sedan skrivaren.

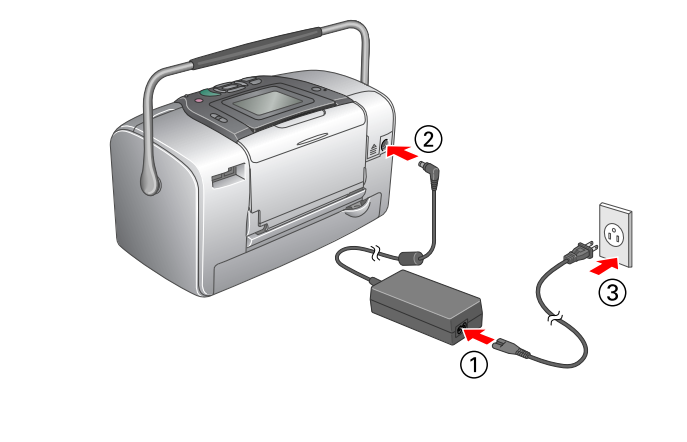

5. Placera bläckpatronen i hållaren och skjut in den tills det tar emot och ett lätt klickljud hörs.

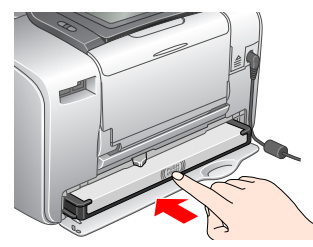

Obs

Kontrollera att bläckpatronen inte sitter snett efter ditsättningen. Om den ena sidan sticker ut måste du skjuta in den tills den klickar på plats.

6. Sätt tillbaka låsmekanismen genom att skjuta den i angiven riktning. Stäng luckan.

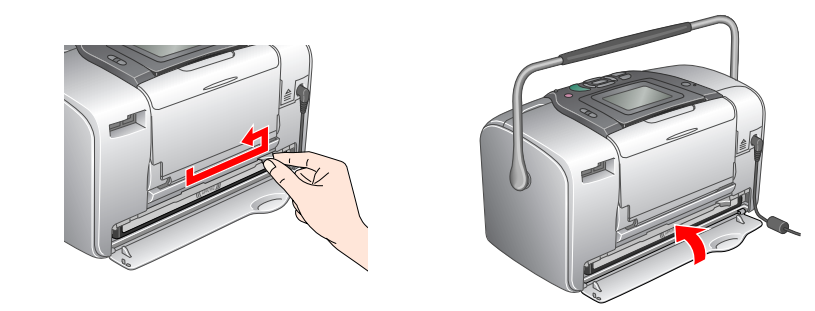

Anmärkning:

Fyll inte på papper innan bläcket fyllts på. Obs!

Om luckan inte går att stänga har bläckpatronen inte installerats korrekt. Gå tillbaka till steg 4 och ta ut patronen. Gör sedan om installationen.

7. Skrivaren börjar automatiskt fyllas på med bläck. Påfyllningen tar cirka tre minuter.

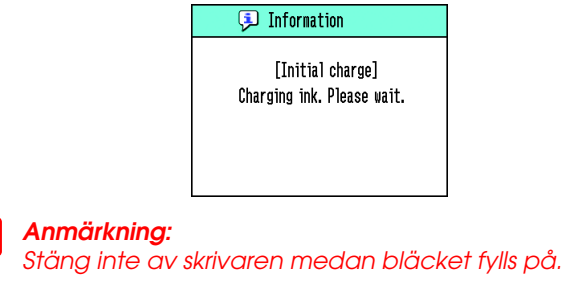

8. Avsluta genom att trycka på **OK**.

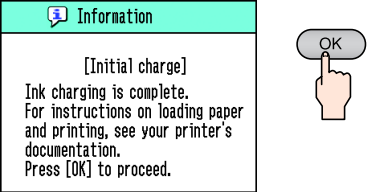

#### Obs!

Fotopatronen som levererades med skrivaren används delvis vid den första installationen. För att utskriftskvaliteten ska bli så hög som möjligt är skrivhuvudet i skrivaren påfyllt med bläck. Vid den här engångsföreteelsen används en viss bläckmängd, och nästa patron kommer att räcka längre.

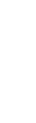

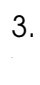

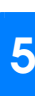

#### I exemplet nedan visas hur du skriver ut foton utan kanter.

# Fylla på papper

1. Justera LCD-panelen så att du ser den tydligt.

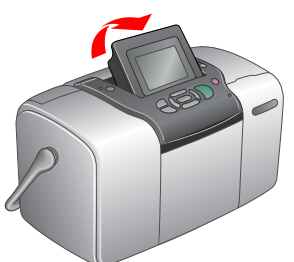

2. Öppna pappersstödet och fäll ut utmatningsfacket.

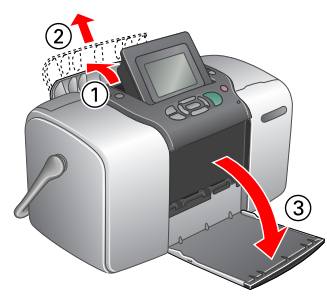

3. Fyll pappersmataren med PictureMate Photo Paper. Placera papperet med den alansiga sidan uppåt. Skiut sedan in den vänstra kantauiden mot papperets vänstra kant.

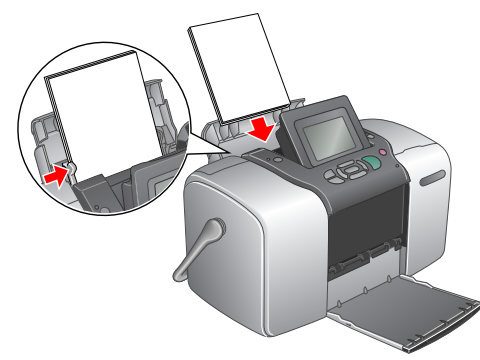

# Sätta i ett minneskort

1. Öppna luckan till minneskortfacket.

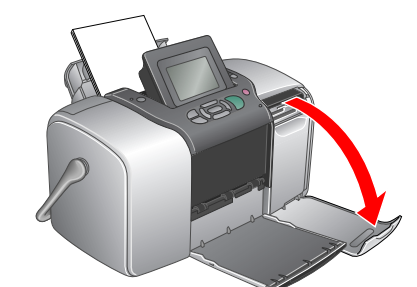

2. Sätt in minneskortet med dina foton i lämpligt minneskortfack. När kortet är på plats tänds minneskortslampan.

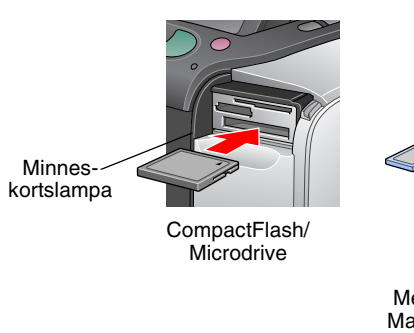

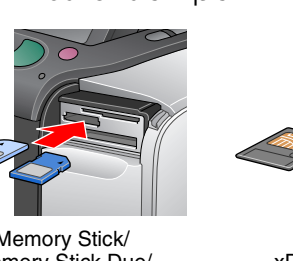

Memory Stick/ Memory Stick Duo/ Memory Stick PRO/ Memory Stick PRO Duo/ MagicGate Memory Stick/ MagicGate Memory Stick Duo/ MultiMediaCard/

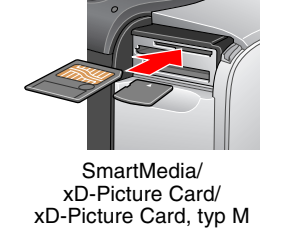

### Obs!

För vissa minnekort krävs en adapter. Avsnittet "Skrivarspecifikationer - Inbyggda kortplatser" i användarhandboken innehåller information om vilka minneskort skrivaren har stöd för.

SD-kort/miniSD-kort

Stäng luckan till minneskortfacket.

# Skriva ut foton

Om minneskortet innehåller DPOF-data visas en informationsskärm. Användarhandboken innehåller instruktioner om hur du skriver ut DPOF-data.

1. När följande skärmbild visas trycker du på 🔇 eller 🕑 så att Print Some (Skriv ut vissa) visas. Tryck sedan på OK.

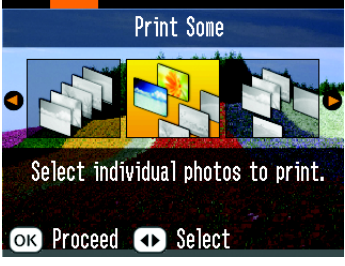

2. Tryck på 🕘 eller 🕑 tills det foto som du vill skriva ut visas.

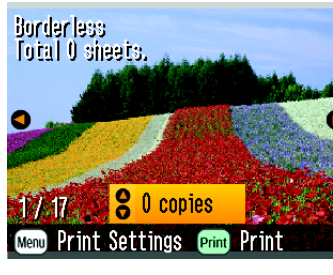

3. Tryck på 🛆 eller 🗇 och välj antal kopior.

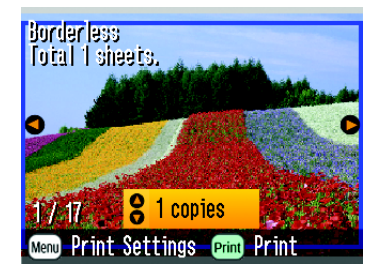

- 4. Upprepa steg 2 och 3 för övriga foton som du vill skriva ut.
- 5. Tryck på **OK**.
- 6. Följande bekräftelse visas på skärmen. Bekräfta dina val och tryck sedan på Print (Skriv ut).

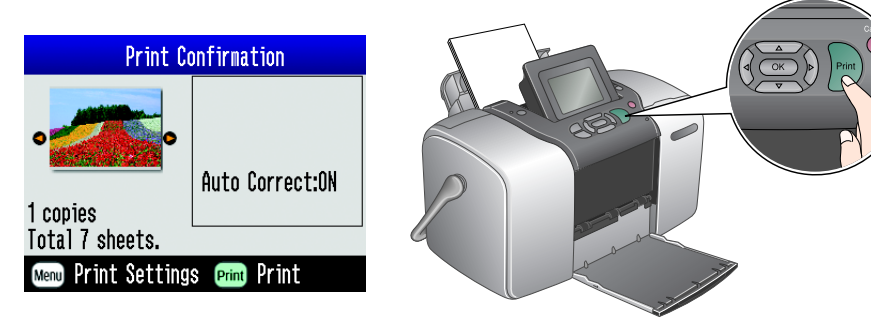

7. Dina foton skrivs ut!

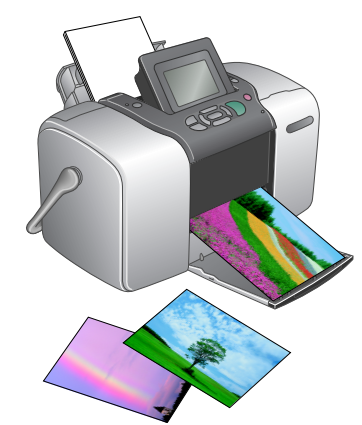

# **5 Mer information**

### Mer information om PictureMate

#### Skriva ut utan dator

1 användarhandboken hittar du anvisningar om hur du skriver ut och sparar foton utan att använda någon dator.

#### Skriva ut med dator

Användarhandboken innehåller anvisningar om hur du installerar programvaran. I onlinehandboken hittar du information om hur du skriver ut från en dator.